## **Destock Expiring Meds**

Last Modified on 11/18/2019 2:28 pm PST

- 1. Log in using your fingerprint or User ID and Password
- 2. Press Cycle Count on the touch screen display
- 3. Press Destock Expired Meds
- 4. Enter days to expiration in the Days to Look Ahead for Possible Expiration field

• The date field on the far right will automatically adjust to the calendar date you're looking out to.

• A negative value in the Days to Expiration field will indicate a medication already past its expiration date.

5. Select the individual item(s) by place a 🗸 in the left-hand column or in the Select All field at the top of the screen to select every item.

- 6. Press Next
- 7. The door/drawer for the first item will **Open**.
- 8. Confirm **Quantity on Hand** and **Count Found**.
- 9. Enter the Quantity Removed to Expired Waste.
- 10. Update Soonest Expiration Date.
- 11. Remove the expired product.
- 12. Select Next if Destocking multiple expired items
- 13. Select Exit to log out